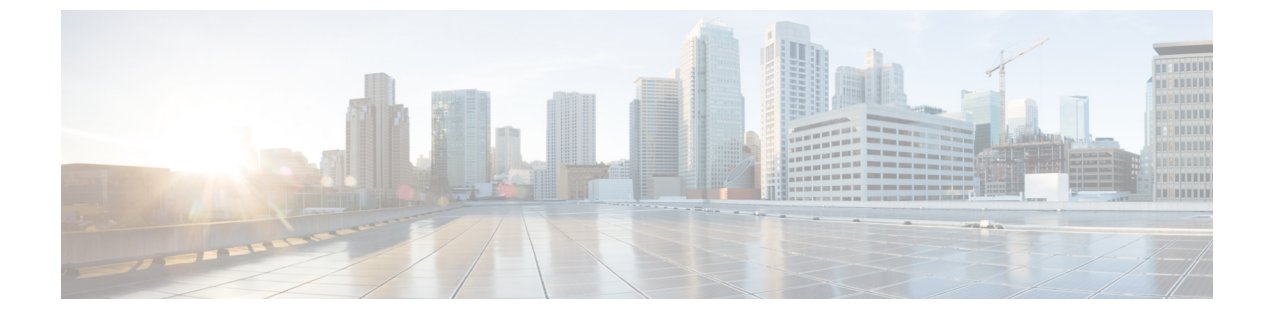

# ワイヤレス ゲスト アクセスの設定

- 機能情報の確認, 1 ページ
- ・ ゲストアクセスの前提条件, 1 ページ
- ・ ゲストアクセスの制約事項, 2 ページ
- ワイヤレスゲストアクセスについて、2ページ
- 高速安全ローミング, 2 ページ
- ・ ゲストアクセスを設定する方法,3ページ
- ・ ゲストアクセスの設定例, 21 ページ
- ゲストアクセスに関する追加情報, 27 ページ
- ・ ゲストアクセスの機能履歴と情報,28ページ

# 機能情報の確認

ご使用のソフトウェアリリースでは、このモジュールで説明されるすべての機能がサポートされているとは限りません。最新の機能情報および警告については、使用するプラットフォームおよびソフトウェアリリースの Bug Search Tool およびリリース ノートを参照してください。このモジュールに記載されている機能の詳細を検索し、各機能がサポートされているリリースのリストを確認する場合は、このモジュールの最後にある機能情報の表を参照してください。

プラットフォームのサポートおよびシスコソフトウェアイメージのサポートに関する情報を検索 するには、Cisco Feature Navigator を使用します。Cisco Feature Navigator には、http://www.cisco.com/ go/cfn からアクセスします。Cisco.com のアカウントは必要ありません。

# ゲスト アクセスの前提条件

 すべてのモビリティピアは、階層モビリティアーキテクチャに対して設定されている必要 があります。

- WLAN 上のゲストコントローラモビリティアンカーの設定は、モビリティエージェントおよびゲストコントローラ上である必要があります。
- ・ゲストアクセスは、3ボックスソリューションまたは2ボックスソリューションが可能です。モビリティトンネルのリンクステータスは、以下の間で適用される必要があります。
  - モビリティエージェント、モビリティコントローラおよびゲストコントローラ。

または

。モビリティ エージェント/モビリティ コントローラおよびゲスト コントローラ。

### ゲスト アクセスの制約事項

ゲストコントローラの機能は、Catalyst 3850 スイッチでサポートされていませんが、Catalyst 3850 はモビリティエージェントとして機能できます。

# ワイヤレス ゲスト アクセスについて

理想としては、ワイヤレスゲストネットワークの実装で、企業の既存のワイヤレスおよび有線インフラストラクチャを最大限活用して、物理オーバーレイネットワークを構築する際のコストや 複雑さを回避します。この場合は、次の要素と機能の追加が必要になります。

- 専用のゲストWLAN/SSID: ゲストアクセスを必要とするあらゆる場所で、キャンパスワイヤレスネットワークを介して実装されます。ゲストWLANは、モビリティアンカー(ゲストコントローラ)が設定されたWLANで識別されます。
- ・ゲストトラフィックのセグメンテーション:ゲストの移動場所を制限するために、キャンパスネットワーク上のレイヤ2またはレイヤ3での実装テクニックを必要とします。
- アクセス コントロール:キャンパス ネットワーク内に組み込まれたアクセス コントロール 機能の使用、または企業ネットワークからインターネットへのゲストアクセスを制御する外 部プラットフォームの実装を伴います。
- ゲストユーザ資格情報の管理:スポンサーまたはLobby管理者がゲストの代わりに仮の資格 情報を作成できるプロセス。この機能は、アクセスコントロールプラットフォーム内に常 駐している場合と、AAAなどの管理システムのコンポーネントになっている場合とがありま す。

# 高速安全ローミング

高速セキュア ローミングは、Cisco Centralized Key Management (CCKM) 、および 802.11i クライ アントの Pairwise Master Key (PMK) 情報をキャッシュすることで実現できます。Cisco Centralized Key Management (CCKM) はローミングの向上に役立ちます。クライアントのみがローミングプロセスを開始できますが、以下のような要因に影響されます。

- •AP間のオーバーラップ
- AP 間の距離
- チャネル、シグナル強度、および AP 上のロード
- ・データレートと出力電力

高速ローミング クライアント(802.11i、[CCKM])が新しいデバイスにローミングする場合は常 に、クライアントは高速ローミング後にモビリティ「ハンドオフ」手順を実行します。また、モ ビリティ「ハンドオフ」手順後に学習した AAA 属性が再適用されます。

クライアントが 802.11i WPA2、CCKM、を使用している場合、高速セキュア ローミングの要件を すべて満たすために、ローミング中の完全な L2 認証を避ける必要があります。完全な L2 認証を 避けるため、認証およびローミング クライアントのキーの継承に PMK キャッシュ (802.11i、 CCKM、)が使用されます。これには、モビリティ グループ内のモビリティ アンカー (MA) お よびモビリティ コントローラ (MC) が同じ PMK キャッシュ値を持つことが必要です。

セッションタイムアウトは、PMK キャッシュの有効期限を定義します。クライアントが再認証に 失敗した場合、またはCLIから手動で削除された場合、PMK キャッシュも削除される場合があり ます。オリジナルのコントローラまたはスイッチの削除は、同じモビリティ グループ内の他のコ ントローラまたはスイッチにも影響します。

# ゲスト アクセスを設定する方法

### ロビー管理者アカウントの作成

手順の概要

- 1. configure terminal
- 2. user-name user-name
- 3. type lobby-admin
- 4. password 0 password
- 5. end
- 6. show running-config | section user-name (または) show running-config | section configured lobby admin username

|              | コマンドまたはアクション                                                                                                    | 目的                             |
|--------------|----------------------------------------------------------------------------------------------------|--------------------------------|
| ステップ1        | configure terminal<br>例:<br>Switch # configure terminal                                                                                                    | グローバルコンフィギュレーションモード<br>を開始します。 |
| <u>ステップ2</u> | <pre>user-name user-name 例: Switch (config)# user-name lobby</pre>                                                                                                    | ユーザアカウントを作成します。                |
| ステップ3        | <b>type lobby-admin</b><br>例:<br>Switch (config-user-name)# <b>type lobby-admin</b>                                                                                     | ロビー管理者としてアカウントタイプを指<br>定します。   |
| ステップ4        | password 0 password<br>例:<br>Switch(config-user-name)# password 0 lobby                                                                                                 | ロビー管理者アカウントのパスワードを作<br>成します。   |
| ステップ5        | end<br>例:<br>Switch (config-user-name)# end                                                                                                    | 特権 EXEC モードに戻ります。              |
| ステップ6        | <pre>show running-config   section user-name (または) show running-config   section configured lobby admin username Ø1: Switch # show running-config   section lobby</pre> | 設定の詳細を表示します。                   |

### ゲスト ユーザ アカウントの設定

#### 手順の概要

- 1. configure terminal
- 2. user-name user-name
- 3. password unencrypted/hidden-password password
- 4. type network-user description description guest-user lifetime year 0-1 month 0-11 day 0-30 hour 0-23 minute 0-59 second 0-59
- 5. end
- 6. show aaa local netuser all
- 7. show running-config | sectionuser-name

#### 手順の詳細

|              | コマンドまたはアクション                                                                                                    | 目的                                     |
|--------------|----------------------------------------------------------------------------------------------------|----------------------------------------|
| ステップ1        | configure terminal<br>例:<br>Switch # configure terminal                                                                                                    | グローバル コンフィギュレーション モード<br>を開始します。       |
| <u>ステップ2</u> | user-name user-name<br>例:<br>Switch (config)# user-name guest                                                                                                    | Lobby Ambassador アカウントのユーザ名を作<br>成します。 |
| ステップ3        | password unencrypted/hidden-password password<br>例:<br>Switch (config-user-name)# password 0 guest                                                                                                    | ユーザのパスワードを指定します。                       |
| ステップ4        | type network-user description description guest-user<br>lifetime year 0-1 month 0-11 day 0-30 hour 0-23 minute<br>0-59 second 0-59<br>例:<br>Switch (config-user-name)# type network-user<br>description guest guest-user lifetime<br>year 1 month 10 day 3 hour 1 minute 5 second 30 | ユーザのタイプを指定します。                         |
| ステップ5        | end<br>例:<br>Switch (config-user-name)# end                                                                                                    | 特権 EXEC モードに戻ります。                      |

|       | コマンドまたはアクション                                                                                      | 目的                                                                              |
|-------|---------------------------------------------------------------------------------------------------|---------------------------------------------------------------------------------|
| ステップ6 | show aaa local netuser all<br>例:<br>Switch # show aaa local netuser all                           | 設定の詳細を表示します。有効期間後に、ゲ<br>ストタイプとユーザ名は削除され、ゲスト<br>ユーザ名と関連付けられるクライアントは認<br>証解除されます。 |
| ステップ1 | <pre>show running-config   sectionuser-name 例: Switch # show running-config   section guest</pre> | 設定の詳細を表示します。                                                                    |

# モビリティ エージェント(MA)の設定

#### 手順の概要

- 1. configure terminal
- 2. wireless mobility controller ipmc-ipaddress public-ip mc-publicipaddress
- 3. wlan wlan-name wlan-id ssid
- 4. client vlan idvlan-group name/vlan-id
- 5. no security wpa
- 6. mobility anchor *ipaddress*
- 7. aaa-override
- 8. no shutdown
- **9**. end
- 10. show wireless mobility summary
- **11. show wlan name** *wlan-name/id*

|       | コマンドまたはアクション                                     | 目的                         |
|-------|--------------------------------------------------|----------------------------|
| ステップ1 | configure terminal                               | グローバルコンフィギュレーションモードを開始します。 |
|       | <b>例</b> :<br>Switch # <b>configure terminal</b> |                            |

Γ

|               | コマンドまたはアクション                                                                             | 目的                                                                                                    |
|---------------|------------------------------------------------------------------------------------------|----------------------------------------------------------------------------------------------------|
| ステップ <b>2</b> | wireless mobility controller ipmc-ipaddress<br>public-ip mc-publicipaddress              | MA が関連付けられるモビリティ コントローラを設定します。                                                                                                    |
|               | 例:<br>Switch (config) # wireless mobility<br>controller<br>ip27.0.0.1 public-ip 27.0.0.1 |                                                                                                    |
| ステップ3         | wlan wlan-name wlan-id ssid                                                              | <ul> <li>・wlan-nameには、プロファイル名を入力します。範囲<br/>は1~32文字です。</li> </ul>                                                                                                    |
|               | <b>例:</b><br>Switch (config) # <b>wlan</b> mywlan 34<br>mywlan-ssid                      | • <i>wlan-id</i> には WLAN ID を入力します。範囲は 1 ~ 512 です。                                                                                                    |
|               |                                                                                          | <ul> <li><i>ssid</i>では、このWLANに対するService Set Identifier<br/>(SSID)を入力します。SSIDを指定しない場合、<br/>WLANプロファイル名はSSIDとして設定されます。</li> </ul>                                    |
| ステップ4         | client vlan idvlan-group name/vlan-id                                                    | WLAN の VLAN ID またはグループを設定します。                                                                                                    |
|               | 例:<br>Switch (config-wlan) # client vlan<br>VLAN0136                                     |                                                                                                    |
| ステップ5         | no security wpa<br>例:<br>Switch (config-wlan) # no security wpa                          | セキュリティ設定は GC で作成された WLAN で同じであ<br>る必要があります。この例はオープン認証を対象としてい<br>ます。オープンおよび webauth などの他のセキュリティ<br>タイプに対して、適切なコマンドを提供する必要がありま<br>す。                                  |
| ステップ6         | mobility anchor <i>ipaddress</i>                                                         | ゲスト コントローラをモビリティ アンカーとして設定し<br>ます。                                                                                                    |
|               | 例:<br>Switch (config-wlan) # mobility anchor<br>9.3.32.2                                 |                                                                                                    |
| ステップ1         | aaa-override<br>例:<br>Switch (config-wlan) # aaa-override                                | (任意) AAAオーバーライドをイネーブルにします。AAA<br>オーバーライドは、AAA 属性を優先する必要が生じたと<br>きのために、非オープン認証で要求されます。ゲストユー<br>ザを有効期限が切れた後に認証解除する必要があるか、<br>AAA オーバーライド属性をユーザに与える必要がある場<br>合にのみ必要です。 |
| ステップ8         | no shutdown                                                                              | WLAN をイネーブルにします。                                                                                                    |
|               | <b>例:</b><br>Switch(config-wlan) # <b>no shutdown</b>                                    |                                                                                                    |

|               | コマンドまたはアクション                                       | 目的                                                   |
|---------------|----------------------------------------------------|------------------------------------------------------|
| ステップ <b>9</b> | end                                                | 特権 EXEC モードに戻ります。                                    |
|               | 例:<br>Switch (config) # <b>end</b>                 |                                                      |
| ステップ 10       | show wireless mobility summary                     | モビリティ コントローラの IP アドレス、およびモビリ<br>ティ トンネルのステータスを確認します。 |
|               | 19]:<br>Switch # show wireless mobility<br>summary |                                                      |
| ステップ 11       | show wlan name wlan-name/id                        | モビリティ アンカーの設定を表示します。                                 |
|               | 例:<br>Switch # <b>show wlan name</b> mywlan        |                                                      |

# モビリティ コントローラの設定

モビリティ コントローラ モードは wireless mobility controller コマンドを使用してイネーブルにする必要があります。

### 手順の概要

- 1. configure terminal
- 2. wireless mobility group member ip ip-address public-ip ip-address group group-name
- 3. wireless mobility controller peer-group peer-group-name
- 4. wireless mobility controller peer-group peer-group-name member ip ipaddress public-ip ipaddress
- 5. end
- 6. show wireless mobility summary

|               | コマンドまたはアクション                                                                                                    | 目的                                                                               |
|---------------|----------------------------------------------------------------------------------------------------|----------------------------------------------------------------------------------|
| ステップ1         | <b>configure terminal</b><br>例:<br>Switch # <b>configure terminal</b>                                                                                                    | グローバル コンフィギュレーション モー<br>ドを開始します。                                                 |
| ステップ <b>2</b> | wireless mobility group member ip <i>ip-address</i> public-ip<br><i>ip-address</i> group group-name<br>例:<br>Switch (config) # wireless mobility group member<br>ip 27.0.0.1 public-ip 23.0.0.1 group test | MC グループ内のすべてのピアを追加しま<br>す。 <i>ip-address</i> は、ゲスト コントローラの<br>IP アドレスである必要があります。 |

|       | コマンドまたはアクション                                                                                                    | 目的                        |
|-------|----------------------------------------------------------------------------------------------------|---------------------------|
| ステップ3 | wireless mobility controller peer-group peer-group-name                                                            | スイッチのピア グループを作成します。       |
|       | 例:<br>Switch (config) # wireless mobility controller<br>peer-group pg                                              |                           |
| ステップ4 | wireless mobility controller peer-group peer-group-name<br>member ip ipaddress public-ip ipaddress                 | スイッチのピアグループにMAを追加しま<br>す。 |
|       | 例:<br>Switch (config) # wireless mobility controller<br>peer-group pg member ip 9.7.136.10 public-ip<br>9.7.136.10 |                           |
| ステップ5 | end                                                                                                    | 特権 EXEC モードに戻ります。         |
|       | 例:<br>Switch (config) # <b>end</b>                                                                                 |                           |
| ステップ6 | show wireless mobility summary                                                                                     | 設定の詳細を表示します。              |
|       | 例:<br>Switch # <b>show wireless mobility summary</b>                                                               |                           |

# Web 認証証明書の入手

手順の概要

- 1. configure terminal
- 2. crypto pki import trustpoint name pkcs12 tftp: passphrase
- **3**. end
- 4. show crypto pki trustpoints cert

#### 手順の詳細

|       | コマンドまたはアクション                             | 目的                             |
|-------|------------------------------------------|--------------------------------|
| ステップ1 | configure terminal                       | グローバルコンフィギュレーションモー<br>ドを開始します。 |
|       | 例:<br>Switch # <b>configure terminal</b> |                                |

|       | コマンドまたはアクション                                                                                       | 目的                |
|-------|----------------------------------------------------------------------------------------------------|-------------------|
| ステップ2 | crypto pki import trustpoint name pkcs12 tftp: passphrase                                          | 証明書をインポートします。     |
|       | 例:<br>Switch (config)# crypto pki import cert pkcs12<br>tftp://9.1.0.100/ldapserver-cert.p12 cisco |                   |
| ステップ3 | end                                                                                                | 特権 EXEC モードに戻ります。 |
|       | 例:<br>Switch (config)# <b>end</b>                                                                  |                   |
| ステップ4 | show crypto pki trustpoints cert                                                                   | 設定の詳細を表示します。      |
|       | 例:<br>Switch # <b>show crypto pki trustpoints cert</b>                                             |                   |

### Web 認証証明書の表示

### 手順の概要

#### 1. show crypto ca certificate verb

### 手順の詳細

|       | コマンドまたはアクション                                          | 目的                      |
|-------|-------------------------------------------------------|-------------------------|
| ステップ1 | show crypto ca certificate verb                       | 現在の Web 認証証明書の詳細を表示します。 |
|       | 例:<br>Switch # <b>show crypto ca certificate verb</b> |                         |

# デフォルトの Web 認証ログインページの選択

AAA オーバーライドフラグは、ローカルまたはリモート AAA サーバを使用した Web 認証のために、WLAN でイネーブルにする必要があります。

### 手順の概要

- 1. configure terminal
- 2. parameter-map type webauth parameter-map name
- 3. wlan wlan-name
- 4. shutdown
- 5. security web-auth
- 6. security web-auth authentication-list authentication list name
- 7. security web-auth parameter-map parameter-map name
- 8. no shutdown
- 9. end
- **10. show running-config** | section *wlan-name*
- **11. show running-config | section parameter-map type webauth** *parameter-map*

#### 手順の詳細

|                   | コマンドまたはアクション                                                                   | 目的                                             |
|-------------------|--------------------------------------------------------------------------------|------------------------------------------------|
| ステップ1             | configure terminal<br>例:                                                       | グローバルコンフィギュレーションモード<br>を開始します。                 |
| <br>ステップ <b>2</b> | parameter-map type webauth parameter-map name                                  | web-auth パラメータ マップを設定します。                      |
|                   | Switch (config) <b># parameter-map type webauth</b> test                       |                                                |
| ステップ3             | wlan wlan-name<br>例:<br>Switch (config) # wlan wlan10                          | wlan-name に、プロファイル名を入力しま<br>す。範囲は 1 ~ 32 文字です。 |
| ステップ4             | shutdown                                                                       | WLAN をディセーブルにします。                              |
|                   | <b>例</b> :<br>Switch (config) # <b>shutdown</b>                                |                                                |
| ステップ5             | security web-auth                                                              | WLANのWeb認証をイネーブルにします。                          |
|                   | <b>例:</b><br>Controller (config-wlan) # <b>security web-auth</b>               |                                                |
| ステップ6             | security web-auth authentication-list authentication list name                 | 認証リスト名と Web 認証 WLAN のマップ<br>を可能にします。           |
|                   | 例:<br>Controller (config-wlan) # security web-auth<br>authentication-list test |                                                |

|         | コマンドまたはアクション                                                                      | 目的                                       |
|---------|-----------------------------------------------------------------------------------|------------------------------------------|
| ステップ1   | security web-auth parameter-map parameter-map name                                | パラメータ マップ名と Web 認証 WLAN の<br>マップを可能にします。 |
|         | 例:<br>Switch (config) # security web-auth parameter-map<br>test                   |                                          |
| ステップ8   | no shutdown                                                                       | WLAN をイネーブルにします。                         |
|         | 例:<br>Switch (config) # no shutdown                                               |                                          |
| ステップ9   | end                                                                               | 特権 EXEC モードに戻ります。                        |
|         | 例:<br>Switch (config) # <b>end</b>                                                |                                          |
| ステップ 10 | show running-config   section wlan-name                                           | 設定の詳細を表示します。                             |
|         | 例:<br>Switch# <b>show running-config   section</b> mywlan                         |                                          |
| ステップ11  | <pre>show running-config   section parameter-map type webauth parameter-map</pre> | 設定の詳細を表示します。                             |
|         | 例:<br>Switch# show running-config   section<br>parameter-map type webauth test    |                                          |

# 外部 Web サーバでのカスタマイズされた Web 認証ログイン ページの 選択

AAA オーバーライドフラグは、ローカルまたはリモート AAA サーバを使用した Web 認証のために、WLAN でイネーブルにする必要があります。

#### 手順の概要

- 1. configure terminal
- 2. parameter-map type webauth global
- 3. virtual-ip {ipv4 | ipv6} ip-address
- 4. parameter-map type webauth parameter-map name
- 5. type {authbypass | consent | webauth | webconsent}
- 6. redirect [for-login|on-success|on-failure] URL
- 7. redirect portal {ipv4 | ipv6} ip-address
- 8. end
- 9. show running-config | section parameter-map

### 手順の詳細

|           | コマンドまたはアクション                                                                                                    | 目的                                                                      |
|-----------|----------------------------------------------------------------------------------------------------|-------------------------------------------------------------------------|
| ステップ1     | configure terminal<br>例:<br>Switch # configure terminal                                                                                          | グローバルコンフィギュレーションモード<br>を開始します。                                          |
| <br>ステップ2 | parameter-map type webauth global<br>例:<br>Switch (config) # parameter-map type webauth<br>global                                                | グローバル webauth タイプ パラメータを設<br>定します。                                      |
| ステップ3     | virtual-ip {ipv4   ipv6} ip-address<br>例:<br>Switch (config-params-parameter-map) # virtual-ip<br>ipv4 1.1.1.1                                   | 仮想 IP アドレスを設定します。                                                       |
| ステップ4     | parameter-map type webauth parameter-map name<br>例:<br>Switch (config-params-parameter-map) #<br>parameter-map type webauth test                 | webauth タイプ パラメータを設定します。                                                |
|           | type {authbypass   consent   webauth   webconsent}<br>例:<br>Switch (config-params-parameter-map) # type<br>webauth                               | consent、passthru、webauth、または<br>webconsent など WebAuth のサブタイプを設<br>定します。 |
| ステップ6     | redirect [for-login on-success on-failure] URL<br>例:<br>Switch (config-params-parameter-map)<br># redirect for-login http://9.1.0.100/login.html | ログイン ページ、成功ページおよび失敗<br>ページのリダイレクトURLを設定します。                             |

|       | コマンドまたはアクション                                                            | 目的                       |
|-------|-------------------------------------------------------------------------|--------------------------|
| ステップ1 | redirect portal {ipv4   ipv6} ip-address<br>例:                          | 外部ポータルの IPv4 アドレスを設定します。 |
|       | Switch (config-params-parameter-map) # redirect<br>portal ipv4 23.0.0.1 |                          |
| ステップ8 | end                                                                     | 特権 EXEC モードに戻ります。        |
|       | 例:<br>Switch (config-params-parameter-map) # <b>end</b>                 |                          |
| ステップ9 | show running-config   section parameter-map                             | 設定の詳細を表示します。             |
|       | 例:<br>Switch # show running-config   section<br>parameter-map           |                          |

# WLAN ごとのログインページ、ログイン失敗ページ、およびログアウトページの割り当て

#### 手順の概要

- 1. configure terminal
- 2. parameter-map type webauth parameter-map-name
- 3. custom-page login device *html-filename*
- 4. custom-page login expired html-filename
- 5. custom-page failure device html-filename
- 6. custom-page success device html-filename
- 7. end
- 8. show running-config | section parameter-map type webauth parameter-map

|       | コマンドまたはアクション                | 目的                    |
|-------|-----------------------------|-----------------------|
| ステップ1 | configure terminal          | グローバル コンフィギュレーション モード |
|       |                             | を開始します。               |
|       | 例:                          |                       |
|       | Switch # configure terminal |                       |

Γ

|               | コマンドまたはアクション                                                                                                    | 目的                                          |
|---------------|----------------------------------------------------------------------------------------------------|---------------------------------------------|
| ステップ2         | parameter-map type webauth parameter-map-name                                                                                                    | webauth タイプ パラメータを設定します。                    |
|               | 例:<br>Switch (config) # parameter-map type webauth test                                                                                                    |                                             |
| ステップ3         | custom-page login device html-filename<br>例:<br>Switch (config-params-parameter-map)# custom-page                                                                     | Web 認証カスタマイズ ログイン ページに対<br>するファイル名を指定できます。  |
|               | login device device flash:login.html                                                                                                    |                                             |
| ステップ4         | <pre>custom-page login expired html-filename 例: Switch (config-params-parameter-map)# custom-page login expired device flash:loginexpired.html</pre>                  | Web認証カスタマイズログイン期限切れページのファイル名を指定することを可能にします。 |
| ステップ5         | <pre>custom-page failure device html-filename 例: Switch (config-params-parameter-map)# custom-page failure device device flash:loginfail.html</pre>                   | Web 認証カスタマイズ ログイン失敗ページ<br>に対するファイル名を指定できます。 |
| ステップ6         | <pre>custom-page success device html-filename  例: Switch (config-params-parameter-map)# custom-page success device device flash:loginsuccess.html</pre>               | Web 認証カスタマイズ ログイン成功ページ<br>に対するファイル名を指定できます。 |
| ステップ <b>1</b> | end<br>例:<br>Switch (config-params-parameter-map)# end                                                                                                    | 特権 EXEC モードに戻ります。                           |
| <br>ステップ 8    | <pre>show running-config   section parameter-map type webauth parameter-map  例: Switch (config) # show running-config   section parameter-map type webauth test</pre> | 設定の詳細を表示します。                                |

### AAA-Override の設定

### 手順の概要

- 1. configure terminal
- 2. wlan wlan-name
- 3. aaa-override
- 4. end
- 5. show running-config | section wlan-name

|               | コマンドまたはアクション                                                                                        | 目的                                                    |
|---------------|----------------------------------------------------------------------------------------------------|-------------------------------------------------------|
| ステップ1         | configure terminal<br>例:<br>Switch # configure terminal                                             | グローバル コンフィギュレーション モードを<br>開始します。                      |
| ステップ <b>2</b> | w <b>lan</b> w <i>lan-name</i><br>例:<br>Switch (config) # wlan ramban                               | <i>wlan-name</i> にはプロファイル名を入力します。<br>範囲は 1 ~ 32 文字です。 |
| ステップ3         | aaa-override<br>例:<br>Switch (config-wlan) # aaa-override                                           | WLAN の AAA オーバーライドをイネーブルに<br>します。                     |
| ステップ4         | end<br>例:<br>Switch (config-wlan) # end                                                             | 特権 EXEC モードに戻ります。                                     |
| ステップ5         | <pre>show running-config   section wlan-name 例: Switch # show running-config   section ramban</pre> | 設定の詳細を表示します。                                          |

### クライアントの負荷分散の設定

### 手順の概要

- 1. configure terminal
- 2. wlan wlan-name
- 3. shutdown
- 4. mobility anchor *ip-address1*
- 5. mobility anchor *ip-address2*
- 6. no shutdown wlan
- **7**. end
- **8.** show running-config | section *wlan-name*

### 手順の詳細

|       | コマンドまたはアクション                                                      | 目的                             |
|-------|-------------------------------------------------------------------|--------------------------------|
| ステップ1 | configure terminal                                                | グローバルコンフィギュレーションモードを<br>開始します。 |
|       | 例:<br>Switch # configure terminal                                 |                                |
| ステップ2 | wlan wlan-name                                                    | wlan-nameにはプロファイル名を入力します。      |
|       | <b>例:</b><br>Switch (config)# <b>wlan</b> ramban                  |                                |
| ステップ3 | shutdown                                                          | WLAN をディセーブルにします。              |
|       | 例:<br>Switch (config-wlan)# <b>shutdown</b>                       |                                |
| ステップ4 | mobility anchor <i>ip-address1</i>                                | ゲストコントローラをモビリティアンカーと           |
|       | 例:<br>Switch (config-wlan) # <b>mobility anchor</b><br>9.7.136.15 | して設定します。                       |
| ステップ5 | mobility anchor <i>ip-address2</i>                                | ゲストコントローラをモビリティアンカーと           |
|       | 例:<br>Switch (config-wlan) # <b>mobility anchor</b><br>9.7.136.16 | して設定します。                       |
| ステップ6 | no shutdown wlan                                                  | WLAN をイネーブルにします。               |
|       | 例:<br>Switch (config-wlan) <b># no shutdown wlan</b>              |                                |

|       | コマンドまたはアクション                                               | 目的                |
|-------|------------------------------------------------------------|-------------------|
| ステップ1 | end                                                        | 特権 EXEC モードに戻ります。 |
|       | 例:<br>Switch (config-wlan) # <b>end</b>                    |                   |
| ステップ8 | show running-config   section wlan-name                    | 設定の詳細を表示します。      |
|       | 例:<br>Switch # <b>show running-config   section</b> ramban |                   |

# 事前認証 ACL の設定

### 手順の概要

- 1. configure terminal
- 2. wlan wlan-name
- 3. shutdown
- 4. ip access-group web preauthrule
- 5. no shutdown
- 6. end
- 7. show wlan name *wlan-name*

|       | コマンドまたはアクション                                       | 目的                               |
|-------|----------------------------------------------------|----------------------------------|
| ステップ1 | configure terminal                                 | グローバル コンフィギュレーション モード<br>を開始します。 |
|       | 例:<br>Switch# <b>configure terminal</b>            |                                  |
| ステップ2 | wlan wlan-name                                     | wlan-nameにはプロファイル名を入力します。        |
|       | <b>例:</b><br>Switch (config)# <b>wlan</b> ramban   |                                  |
| ステップ3 | shutdown                                           | WLAN をディセーブルにします。                |
|       | <b>例:</b><br>Switch (config-wlan)# <b>shutdown</b> |                                  |

|       | コマンドまたはアクション                                                   | 目的                        |
|-------|----------------------------------------------------------------|---------------------------|
| ステップ4 | ip access-group web preauthrule                                | 認証前に適用する必要のある ACL を設定します。 |
|       | 例:<br>Switch (config-wlan)# ip access-group web<br>preauthrule |                           |
| ステップ5 | no shutdown                                                    | WLAN をイネーブルにします。          |
|       | 例:<br>Switch (config)# <b>no shutdown</b>                      |                           |
| ステップ6 | end                                                            | 特権 EXEC モードに戻ります。         |
|       | 例:<br>Switch (config-wlan)# <b>end</b>                         |                           |
| ステップ7 | show wlan name wlan-name                                       | 設定の詳細を表示します。              |
|       | 例:<br>Switch# <b>show wlan name</b> ramban                     |                           |

# IOS ACL 定義の設定

手順の概要

- 1. configure terminal
- 2. ip access-list extended access-list number
- **3. permit udp any eq** *port number* **any**
- 4. end
- 5. show access-lists ACL number

### 手順の詳細

|               | コマンドまたはアクション                                                                                      | 目的                               |
|---------------|---------------------------------------------------------------------------------------------------|----------------------------------|
| ステップ1         | configure terminal<br>例:<br>Switch # configure terminal                                           | グローバル コンフィギュレーション モー<br>ドを開始します。 |
| ステップ <b>2</b> | ip access-list extended access-list number<br>例:<br>Switch (config) # ip access-list extended 102 | 拡張 IP アクセス リストを設定します。            |

|       | コマンドまたはアクション                                                                 | 目的                |
|-------|------------------------------------------------------------------------------|-------------------|
| ステップ3 | permit udp any eq port number any                                            | 宛先ホストを設定します。      |
|       | 例:<br>Switch (config-ext-nacl) # <b>permit udp any eq</b><br>8080 <b>any</b> |                   |
| ステップ4 | end                                                                          | 特権 EXEC モードに戻ります。 |
|       | <b>例:</b><br>Switch (config-wlan) # <b>end</b>                               |                   |
| ステップ5 | show access-lists ACL number                                                 | 設定の詳細を表示します。      |
|       | 例:<br>Switch # <b>show access-lists</b> 102                                  |                   |

# Webpassthrough の設定

### 手順の概要

- 1. configure terminal
- 2. parameter-map type webauth parameter-map name
- 3. type consent
- 4. end
- 5. show running-config | section parameter-map type webauth parameter-map

|               | コマンドまたはアクション                                                       | 目的                             |
|---------------|--------------------------------------------------------------------|--------------------------------|
| ステップ1         | configure terminal                                                 | グローバルコンフィギュレーションモー<br>ドを開始します。 |
|               | 例:<br>Switch # <b>configure terminal</b>                           |                                |
| ステップ <b>2</b> | parameter-map type webauth parameter-map name                      | webauth タイプパラメータを設定します。        |
|               | 例:<br>Switch (config) # parameter-map type webauth<br>webparalocal |                                |

|       | コマンドまたはアクション                                                                             | 目的                          |
|-------|------------------------------------------------------------------------------------------|-----------------------------|
| ステップ3 | type consent<br>例:                                                                       | WebAuth タイプを同意として設定しま<br>す。 |
|       | Switch (config-params-parameter-map) # type consent                                      |                             |
| ステップ4 | end                                                                                      | 特権 EXEC モードに戻ります。           |
|       | <b>例:</b><br>Switch (config-params-parameter-map) # <b>end</b>                           |                             |
| ステップ5 | show running-config   section parameter-map type<br>webauth parameter-map                | 設定の詳細を表示します。                |
|       | 例:<br>Switch (config) # show running-config   section<br>parameter-map type webauth test |                             |

# ゲスト アクセスの設定例

### 例: Lobby Ambassador アカウントの作成

次の例は、Lobby Ambassador アカウントを設定する方法を示しています。

```
Switch# configure terminal
Switch(config)# user-name lobby
Switch(config)# type lobby-admin
Switch(config)# password 0 lobby
Switch(config)# end
Switch# show running-config | section lobby
user-name lobby
creation-time 1351118727
password 0 lobby
type lobby-admin
```

### 例:Web 認証証明書の入手

I

次の例は、Web 認証証明書を取得する方法を示しています。

```
Switch# configure terminal
Switch(config)# crypto pki import cert pkcsl2 tftp://9.1.0.100/ldapserver-cert.pl2 cisco
Switch(config)# end
Switch# show crypto pki trustpoints cert
Trustpoint cert:
Subject Name:
    e=rkannajr@cisco.com
    cn=sthaliya-lnx
    ou=WNBU
    o=Cisco
    l=SanJose
```

```
st=California
    c=US
          Serial Number (hex): 00
    Certificate configured.
Switch# show crypto pki certificates cert
Certificate
  Status: Available
  Certificate Serial Number (hex): 04
  Certificate Usage: General Purpose
  Issuer:
    e=rkannajr@cisco.com
    cn=sthaliya-lnx
    ou=WNBU
    o=Cisco
    l=SanJose
    st=California
   c=US
  Subject:
   Name: ldapserver
    e=rkannajr@cisco.com
    cn=ldapserver
   ou=WNBU
   o=Cisco
   st=California
    c=US
  Validity Date:
   start date: 07:35:23 UTC Jan 31 2012
    end date: 07:35:23 UTC Jan 28 2022
  Associated Trustpoints: cert ldap12
  Storage: nvram:rkannajrcisc#4.cer
CA Certificate
  Status: Available
  Certificate Serial Number (hex): 00
  Certificate Usage: General Purpose
  Issuer:
    e=rkannajr@cisco.com
    cn=sthaliya-lnx
    ou=WNBU
    o=Cisco
    l=SanJose
   st=California
    C=US
  Subject:
   e=rkannajr@cisco.com
    cn=sthaliya-lnx
   OUJ=WNBU
    o=Cisco
    l=SanJose
   st=California
    c=US
  Validity Date:
    start date: 07:27:56 UTC Jan 31 2012
    end date: 07:27:56 UTC Jan 28 2022
  Associated Trustpoints: cert ldap12 ldap
  Storage: nvram:rkannajrcisc#OCA.cer
```

### 例:Web 認証証明書の表示

次の例は、Web 認証証明書を表示する方法を示しています。

```
Switch# show crypto ca certificate verb
Certificate
Status: Available
Version: 3
Certificate Serial Number (hex): 2A9636AC0000000858B
Certificate Usage: General Purpose
Issuer:
```

```
cn=Cisco Manufacturing CA
o=Cisco Systems
Subject:
Name: WS-C3780-6DS-S-2037064C0E80
Serial Number: PID:WS-C3780-6DS-S SN:FOC1534X12Q
cn=WS-C3780-6DS-S-2037064C0E80
serialNumber=PID:WS-C3780-6DS-S SN:FOC1534X12Q
CRL Distribution Points:
http://www.cisco.com/security/pki/crl/cmca.crl
Validity Date:
start date: 15:43:22 UTC Aug 21 2011
end date: 15:53:22 UTC Aug 21 2021
Subject Key Info:
Public Key Algorithm: rsaEncryption
RSA Public Key: (1024 bit)
Signature Algorithm: SHA1 with RSA Encryption
Fingerprint MD5: A310B856 A41565F1 1D9410B5 7284CB21
Fingerprint SHA1: 04F180F6 CA1A67AF 9D7F561A 2BB397A1 0F5EB3C9
X509v3 extensions:
X509v3 Key Usage: F0000000
  Digital Signature
 Non Repudiation
 Key Encipherment
 Data Encipherment
X509v3 Subject Key ID: B9EEB123 5A3764B4 5E9C54A7 46E6EECA 02D283F7
X509v3 Authority Key ID: D0C52226 AB4F4660 ECAE0591 C7DC5AD1 B047F76C
Authority Info Access:
Associated Trustpoints: CISCO_IDEVID SUDI
Key Label: CISCO IDEVID SUDI
```

### 例:ゲスト ユーザ アカウントの設定

次の例は、ゲストユーザアカウントを設定する方法を示しています。

```
Switch# configure terminal
Switch(config) # user-name guest
Switch(config-user-name)# password 0 guest
Switch (config-user-name) # type network-user description guest guest-user lifetime year 1
month 10 day 3 hour 1 minute 5 second 30
Switch(config-user-name) # end
Switch# show aaa local netuser all
User-Name
                    : quest
Туре
                    : guest
Password
                     : quest
Is passwd encrypted : No
                    : guest
: Not-Configured
Descriptio
Attribute-List
First-Login-Time
                    : Not-Logged-In
Num-Login
                    : 0
Lifetime
                    : 1 years 10 months 3 days 1 hours 5 mins 30 secs
Start-Time
                    : 20:47:37 chennai Dec 21 2012
```

### 例:モビリティ コントローラの設定

次の例は、モビリティコントローラを設定する方法を示しています。

```
Switch# configure terminal
Switch(config)# wireless mobility group member ip 27.0.0.1 public-ip 23.0.0.1 group test
Switch(config)# wireless mobility controller peer-group pg
Switch(config)# wireless mobility controller peer-group pg member ip 9.7.136.10 public-ip
9.7.136.10
Switch(config)# end
Switch# show wireless mobility summary
```

Mobility Controller Summary:

: Mobility Controller Mobility Role Mobility Protocol Port : 16666 : default Mobility Group Name Mobility Oracle : Enabled DTLS Mode : Enabled Mobility Keepalive Interval : 10 Mobility Keepalive Count : 3 : 7 Mobility Control Message DSCP Value Mobility Domain Member Count : 3 Link Status is Control Link Status : Data Link Status Controllers configured in the Mobility Domain: Public IP ΤP Group Name Multicast IP Link Status \_\_\_\_\_ default 9.9.9.2 -UP : UP 0.0.0.0 rasagna-grp test 12.12.11.11 12.13.12.12 DOWN : DOWN 23.0.0.1 DOWN : DOWN 27.0.0.1 Switch Peer Group Name Switch Peer Group Member Count : 0 : 0 : spgl : 0 : 0.0.0.0 Multicast IP Address Switch Peer Group Name : pg Switch Peer Group Member Count : 1 : U : 0.0.0.0 Bridge Domain ID Multicast IP Address Public IP Link Status ΤP \_\_\_\_\_ 9.7.136.10 9.7.136.10 DOWN : DOWN

### 例:デフォルトの Web 認証ログイン ページの選択

次の例は、デフォルトの Web 認証ログイン ページを選択する方法を示しています。

```
Switch# configure terminal
Switch(config) # parameter-map type webauth test
This operation will permanently convert all relevant authentication commands to their CPL
control-policy equivalents. As this conversion is irreversible and will
disable the conversion CLI 'authentication display [legacy|new-style]', you are strongly
advised to back up your current configuration before proceeding.
Do you wish to continue? [yes]: yes
Switch(config) # wlan wlan50
Switch(config-wlan) # shutdown
Switch(config-wlan)# security web-auth authentication-list test
Switch(config-wlan) # security web-auth parameter-map test
Switch(config-wlan) # no shutdown
Switch(config-wlan)# end
Switch# show running-config | section wlan50
wlan wlan50 50 wlan50
 security wpa akm cckm
 security wpa wpal
security wpa wpal ciphers aes
security wpa wpal ciphers tkip
security web-auth authentication-list test
 security web-auth parameter-map test
session-timeout 1800
no shutdown
Switch# show running-config | section parameter-map type webauth test
parameter-map type webauth test
type webauth
```

### 例:外部 Web サーバでのカスタマイズされた Web 認証ログインペー ジの選択

次の例は、外部 Web サーバからカスタマイズされた Web 認証ログイン ページを選択する方法を 示しています。

```
Switch# configure terminal
Switch(config) # parameter-map type webauth global
Switch(config-params-parameter-map)# virtual-ip ipv4 1.1.1.1
Switch(config-params-parameter-map) # parameter-map type webauth test
Switch(config-params-parameter-map) # type webauth
Switch(config-params-parameter-map)# redirect for-login http://9.1.0.100/login.html
Switch(config-params-parameter-map)# redirect portal ipv4 23.0.0.1
Switch(config-params-parameter-map) # end
Switch# show running-config | section parameter-map
parameter-map type webauth global
virtual-ip ipv4 1.1.1.1
parameter-map type webauth test
type webauth
redirect for-login http://9.1.0.100/login.html
redirect portal ipv4 23.0.0.1
security web-auth parameter-map rasagna-auth-map
security web-auth parameter-map test
```

# 例:WLANごとのログインページ、ログイン失敗ページ、およびログ アウトページの割り当て

次の例は、WLANごとのログイン割り当て、ログイン失敗、およびログアウトページを割り当て る方法を示しています。

```
Switch# configure terminal
Switch(config) # parameter-map type webauth test
Switch (config-params-parameter-map) # custom-page login device flash:loginsantosh.html
Switch (config-params-parameter-map) # custom-page login expired device flash:loginexpire.html
Switch (config-params-parameter-map) # custom-page failure device flash:loginfail.html
Switch (config-params-parameter-map) # custom-page success device flash:loginsucess.html
Switch(config-params-parameter-map)# end
Switch# show running-config | section parameter-map type webauth test
parameter-map type webauth test
 type webauth
redirect for-login http://9.1.0.100/login.html
 redirect portal ipv4 23.0.0.1
 custom-page login device flash:loginsantosh.html
custom-page success device flash:loginsucess.html
 custom-page failure device flash:loginfail.html
 custom-page login expired device flash:loginexpire.html
```

### 例:AAA-Override の設定

次の例は、AAA-Overrideを設定する例を示しています。

```
Switch# configure terminal
Switch(config)# wlan fff
Switch(config-wlan)# aaa-override
Switch(config-wlan)# end
```

```
Switch# show running-config | section fff
wlan fff 44 fff
aaa-override
shutdown
```

### 例:クライアントの負荷分散の設定

次の例は、クライアントの負荷分散を設定する方法を示しています。

```
Switch# configure terminal
Switch(config)# wlan fff
Switch(config-wlan)# shutdown
Switch(config-wlan)# mobility anchor 9.7.136.15
Switch(config-wlan)# mobility anchor 9.7.136.16
Switch(config-wlan)# no shutdown wlan
Switch(config-wlan)# end
Switch(config-wlan)# end
Switch# show running-config | section fff
wlan fff 44 fff
aaa-override
shutdown
```

### 例:事前認証 ACL の設定

次の例は、事前認証 ACL を設定する方法を示しています。

```
Switch# configure terminal
Switch(config)# wlan fff
Switch(config-wlan)# shutdown
Switch(config-wlan)# ip access-group web preauthrule
Switch(config-wlan)# no shutdown
Switch(config-wlan)# end
Switch# show wlan name fff
```

### 例: IOS ACL 定義の設定

次に、IOS ACL 定義を設定する例を示します。

```
Switch# configure terminal
Switch(config)# ip access-list extended 102
Switch(config-ext-nacl)# permit udp any eq 8080 any
Switch(config-ext-nacl)# end
Switch# show access-lists 102
Extended IP access list 102
10 permit udp any eq 8080 any
```

### 例:Webpassthrough の設定

次の例は、Webpassthrough を設定する方法を示しています。

```
Switch# configure terminal
Switch(config)# parameter-map type webauth webparalocal
Switch(config-params-parameter-map)# type consent
Switch(config-params-parameter-map)# end
Switch# show running-config | section parameter-map type webauth test
parameter-map type webauth test
type webauth
```

redirect for-login http://9.1.0.100/login.html
redirect portal ipv4 23.0.0.1

# ゲスト アクセスに関する追加情報

### 関連資料

| 関連項目                                      | マニュアルタイトル                                                                           |
|-------------------------------------------|-------------------------------------------------------------------------------------|
| モビリティ CLI コマンド                            | [Mobility Command Reference, Cisco IOS XE 3SE<br>(Cisco WLC 5700 Series)]           |
| モビリティ設定                                   | [Mobility Configuration Guide, Cisco IOS XE 3SE<br>(Cisco WLC 5700 Series)]         |
| セキュリティ CLI コマンド                           | Security Command Reference, Cisco IOS Release         3SE (Cisco WLC 5700 Series)   |
| Catalyst 5700 シリーズワイヤレスコントローラの Web ベースの認証 | Security Configuration Guide, Cisco IOS Release         3SE (Cisco WLC 5700 Series) |
| 有線ゲスト アクセス設定およびコマンド                       | Identity Based Networking Services                                                  |

#### 標準および RFC

| 標準/RFC | タイトル |
|--------|------|
| なし     | -    |

#### MIB

| МІВ | MIBのリンク                                                                                                    |
|-----|----------------------------------------------------------------------------------------------------|
| なし  | 選択したプラットフォーム、Cisco ソフトウェ<br>アリリース、およびフィーチャ セットの MIB<br>を検索してダウンロードする場合は、次の URL<br>にある Cisco MIB Locator を使用します。<br>http://www.cisco.com/go/mibs |

1

シスコのテクニカル サポート

| 説明                                                                                                    | リンク                          |
|----------------------------------------------------------------------------------------------------|------------------------------|
| シスコのサポート Web サイトでは、シスコの<br>製品やテクノロジーに関するトラブルシュー<br>ティングにお役立ていただけるように、マニュ<br>アルやツールをはじめとする豊富なオンライン<br>リソースを提供しています。                                                                 | http://www.cisco.com/support |
| お使いの製品のセキュリティ情報や技術情報を<br>入手するために、Cisco Notification Service(Field<br>Notice からアクセス)、Cisco Technical Services<br>Newsletter、Really Simple Syndication(RSS)<br>フィードなどの各種サービスに加入できます。 |                              |
| シスコのサポート Web サイトのツールにアク<br>セスする際は、Cisco.com のユーザ ID およびパ<br>スワードが必要です。                                                                                                    |                              |

# ゲスト アクセスの機能履歴と情報

| リリース                       | 機能情報          |
|----------------------------|---------------|
| Cisco IOS XE Release 3.2SE | この機能が導入されました。 |